### **Download the Safariland E-Catalog**

# SAFARILAND

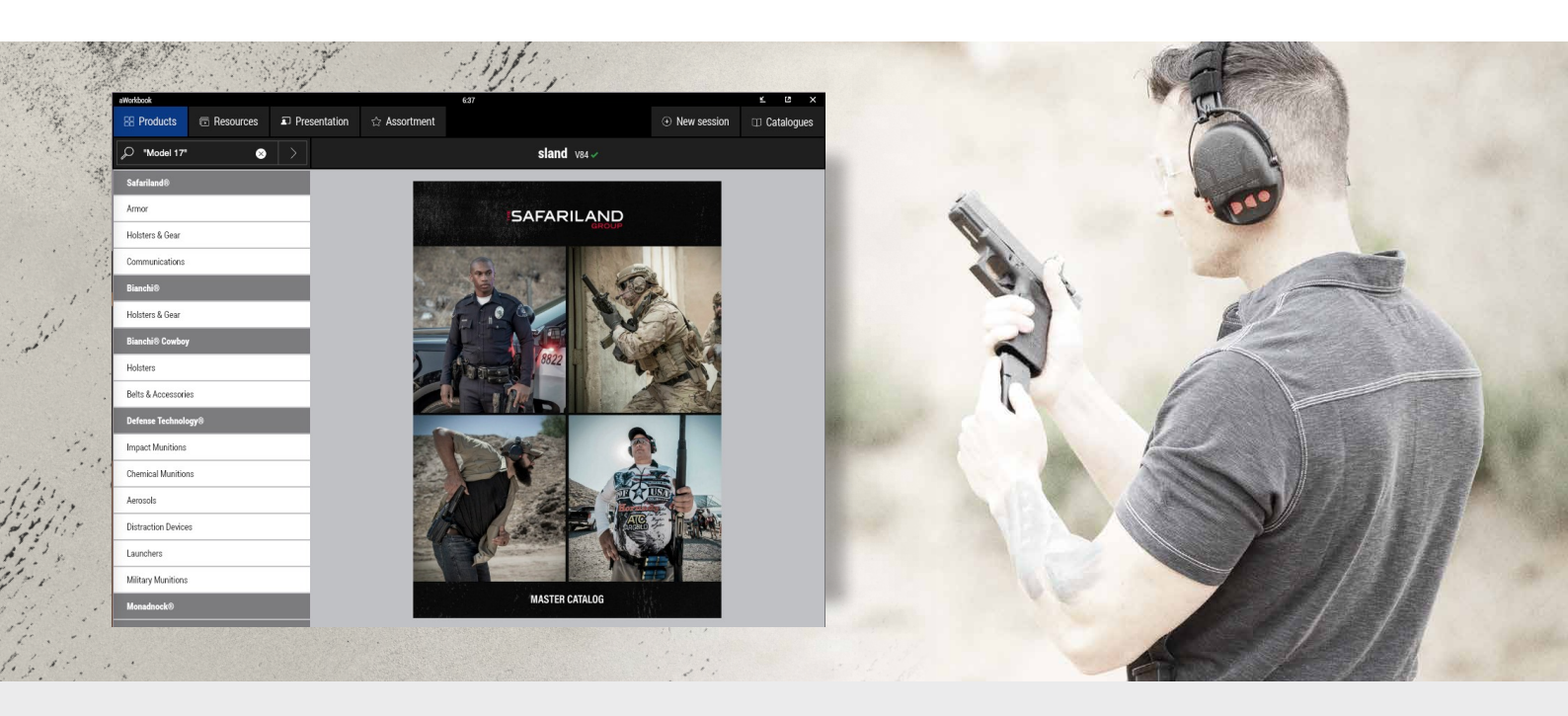

Download the aWorkbook app for your platform

#### For Windows or Mac:

Click on the following - <u>https://www.aworkbook.com/software-</u> <u>downloads/</u> Adobe Air software is required, this is free to download direct from Adobe <u>https://get.adobe.com/air/</u>

#### **For Android:** From the Google Play store, search for the aWorkbook app and download.

#### For iPad:

From the App Store, search for the aWorkbook app and download.

2

#### Registering aWorkbook for the first time

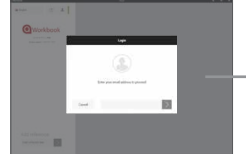

aWorkbook Enter email address

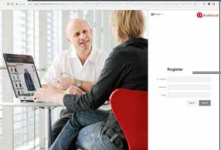

Web Browser Enter your details

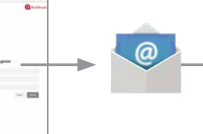

Email

Receive code

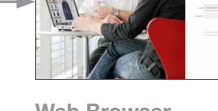

Web Browser Input verification code

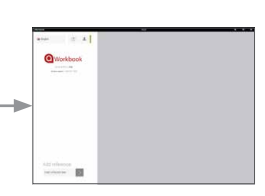

aWorkbook Download catalogs

← Downloading the Safariland Catalog and Assortment Builder

To download the catalog input the reference below into aWorkbook.

## SLAND-13386

There will be a pause while it connects to our server. When data is downloaded and installed, you will be able to click the cover and enter the catalogue.

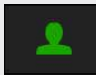

If you can not access your digital catalog for any reason, first check that you are logged in by checking your profile button icon is green.

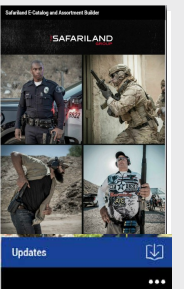

#### Updates

aWorkbook checks for updates whenever you are connected

to the internet. Throughout the season a blue 'Update' bar will appear underneath your catalog cover. We recommend you click this button to download the update and ensure your product range is up-to-date. If you are running the catalogue when an update is released you will see a blue highlight next to the 'catalogues' icon in the top navigation.

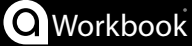